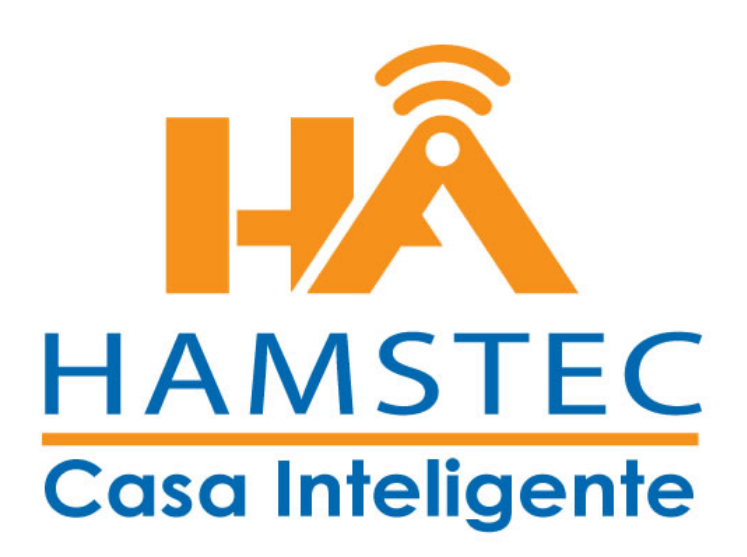

**Horarios Broadlink** 

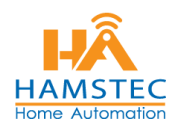

1. Verificar que la Nueva Aplicación esté en nuestro Teléfono

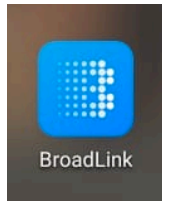

# 2. Ingresar con nuestro Usuario y contraseña en Cuenta Broadlink

| É                       | ID de Apple                  |              |  |
|-------------------------|------------------------------|--------------|--|
|                         | Cuenta de BroadLink          | Ľ            |  |
| TELCEL <sup>46</sup> .1 | 0;                           | 29 % 🖛 11:27 |  |
| <                       | Cuenta de BroadLi            | ۱k           |  |
| Inicie sesio            | ón con una cuenta de Broac   | lLink        |  |
| Correo el               | ectrónico/Teléfono           |              |  |
| Contrase                | ña                           | 0            |  |
| Iniciar ses             | ión con código de verificaci | ón           |  |
|                         | Iniciar sesión               |              |  |
|                         | ¿Olvidó su contraseña        | ?            |  |

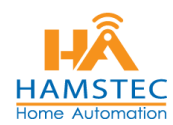

#### 3. En la siguiente pantalla Damos Omitir

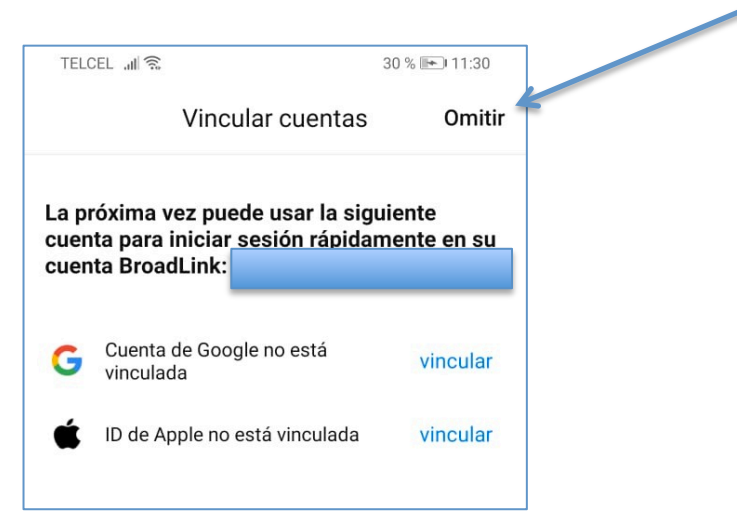

4. En la pantalla principal podemos ver todos los equipos que se encuentran dados de alta en nuestra cuenta, para definir HORARIOS se tiene que elegir a que apagador se le quieren agregar. "EJEMPLO ENTRADA" Damos clic en el Apagador

| Mi hogar | Y I I                                       | (?)                             | 台 十 |  |
|----------|---------------------------------------------|---------------------------------|-----|--|
| 0        | <b>Día nublad</b><br>Temperatura 19°C   H   | <b>O</b><br>umedad <sup>-</sup> | 15% |  |
| Todos    | Entrada Sala                                | Terraza                         | 3   |  |
| -        | Universal Remote<br>Sala   En línea         |                                 | 4   |  |
| 0        | <b>persiana sala</b><br>Sala   Actualizando |                                 | >   |  |
| 0        | <b>sala persiana</b><br>Sala   Actualizando |                                 | >   |  |
|          | Entrada<br>E   Actualizando                 | 111                             | >   |  |
|          | <b>Terraza</b><br>Te   Actualizando         | Itt                             | >   |  |
|          |                                             |                                 |     |  |

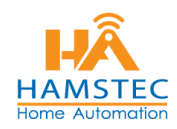

5. En la pantalla siguiente podemos controlar el apagado o encendido del apagador **ENTRADA**, también se pueden modificar los nombres con el Lápiz que se encuentra frente a cada Nombre.

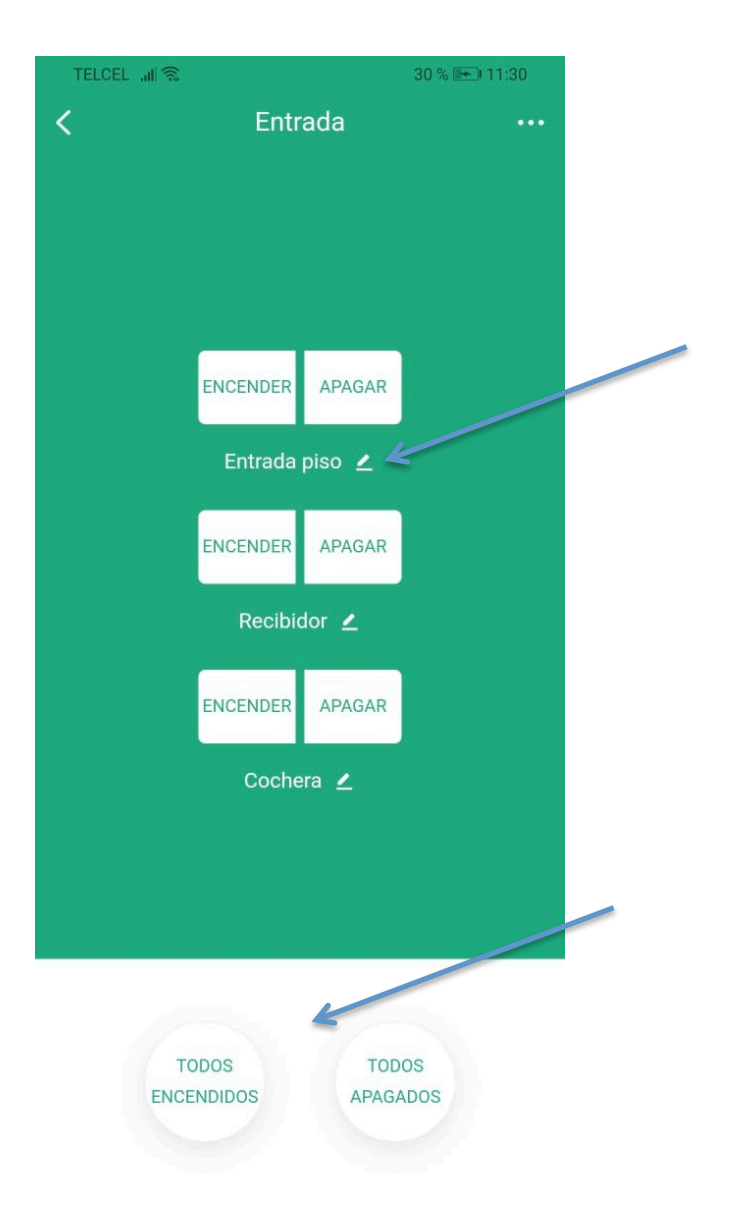

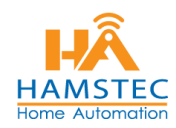

 Este apagador es un Apagador de 3 Gangs es por eso que hay 3 nombres diferentes, tiene 3 botones que controlan 3 áreas diferentes, a cada Área se le puede agregar el Horario de encendido y Apagado Diferente. Damos clic en Tiempo

| TELCEL .nl 🗟 | 200-044       | 30 % 🖛 11:30     |  |
|--------------|---------------|------------------|--|
| <            | Entrada       |                  |  |
|              |               | Tiempo           |  |
|              |               | Atributo         |  |
| E            | NCENDER APAG  | GAR              |  |
|              | Entrada piso  | ۷                |  |
| E            | NCENDER APAG  | GAR              |  |
|              | Recibidor 👱   |                  |  |
| E            | NCENDER APAG  | GAR              |  |
|              | Cochera 👱     | t<br>I           |  |
|              |               |                  |  |
|              |               |                  |  |
|              |               |                  |  |
| TOD          | os<br>Didos A | TODOS<br>PAGADOS |  |
|              |               |                  |  |

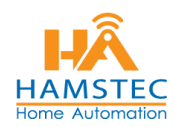

# 7. En la siguiente pantalla aparecen los horarios que ya se tienen configurados. **Damos Clic en añadir temporizador**

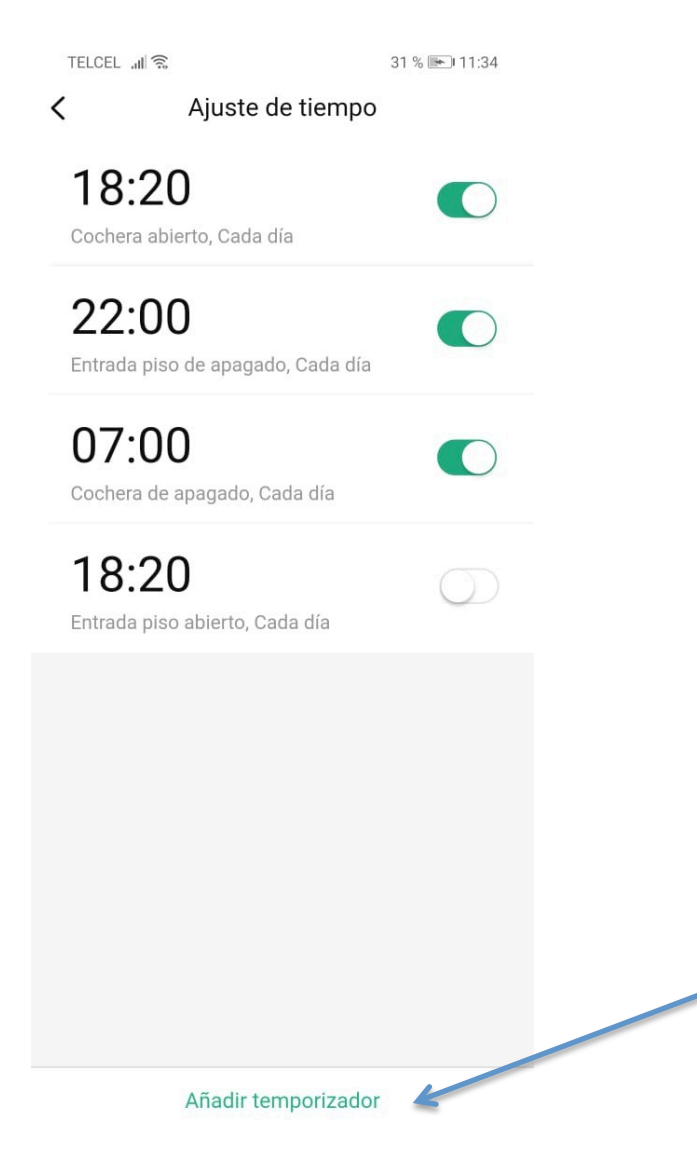

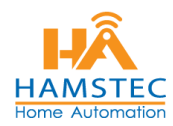

8. Se realiza **un Horario por Botón para encendido y otro para el apagado.** Nos aparecerá una pantalla como la siguiente en donde se tienen que definir los siguientes datos:

| TELCEL .II   | ((;;           | 31 % 🖦 11:34    |
|--------------|----------------|-----------------|
| <            | Ajuste de t    | tiempo          |
|              | 09             | 33              |
|              | 10             | 34              |
|              | 11 hora        | 35 minuto       |
|              | 12             | 36              |
|              | 13             | 37              |
| Repetir ajus | stes           | Solo una vez >  |
| Operación    |                | Desconfigurar > |
|              |                |                 |
| TELCEL 1     | (              | 31 % 📭 11:34    |
| <            | <br>Repetir aj | justes          |
| Solo una ve  | ez             | ~               |
|              |                |                 |
| Cada dia     |                |                 |
| Una día por  | r semana       |                 |
| Cada sema    | ina            |                 |
| Personaliza  | ado            | K               |
|              |                |                 |

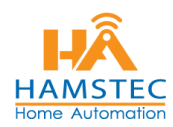

| TELCEL "I |              | 32 % 🖦 11:34 |                    |
|-----------|--------------|--------------|--------------------|
| <         | Seleccione ( | Dperación    | Puede ser ENCENDIO |
|           | Interruptor  | princ:µal    | O<br>APAGADO       |
|           | Entrada      | piso         |                    |
|           | ENCENDER     | APAGAR       |                    |
|           | Recibi       | dor          |                    |
|           | ENCENDER     | APAGAR       |                    |
|           | Coche        | era          |                    |
|           | ENCENDER     | APAGAR       |                    |
|           |              |              |                    |
|           |              |              |                    |
|           |              |              |                    |
|           |              |              |                    |
|           |              |              |                    |
|           | Confir       | ma           |                    |

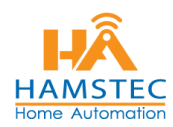

# 9. Damos Clic en confirma para GUARDAR

| TELCEL .ali | (12)                  | 32 % 🖭 11:34 |
|-------------|-----------------------|--------------|
|             | Seleccione Operació   | n            |
|             |                       |              |
|             | Interruptor principal |              |
|             | ENCENDER APAGA        | R            |
|             | Entrada piso          |              |
|             | ENCENDER APAGA        | 2            |
|             | Recibidor             |              |
|             | ENCENDER APAGA        | ł            |
|             | Cochera               |              |
|             | ENCENDER APAGA        | R            |
|             |                       |              |
|             |                       |              |
|             |                       |              |
|             |                       |              |
|             |                       |              |
|             | Confirma              |              |

Al **FINALIZAR** nos aparecerán los horarios activos y desactivados de la siguiente manera.

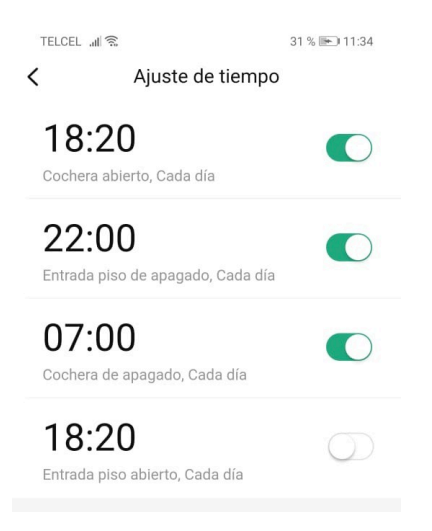